# 阿里云 vNGAF1.0 版本配置指南

# 目录

| <i>-</i> , | 用前必读                | 2 |
|------------|---------------------|---|
| <u> </u>   | 网络场景                | 2 |
|            | 2.1 场景描述            | 2 |
|            | 2.2 SNAT 场景         | 2 |
|            | 2.3 DNAT 场景         | 3 |
| Ξ,         | 环境搭建                | 3 |
|            | 3.1、获得 vNGAF 的 ECS  | 4 |
|            | 3.1.1 入口一:从管理控制台购买  | 4 |
|            | 3.1.2入口二:从阿里云市场购买   | 6 |
|            | 3.2、绑定弹性 ip         | 8 |
|            | 3.2.1 vNGAF 绑定弹性 ip | 8 |
|            | 3.3、获得 vNGAF 授权     | 8 |
|            | 3.3.1、获得 vNGAF 授权   | 8 |
|            | 3.3.2、选择合适的付费方法。    | 9 |
|            | 3.4、添加默认路由          | 9 |
|            | 3.5、建立私网 IP 组       | 9 |
|            | 3.6、配置 SNAT 策略1     | 0 |
|            | 3.7、配置 DNAT 策略1     | 1 |
|            | 3.8、配置应用控制策略1       | 2 |
| 四、         | 注意事项1               | 3 |

## 一、用前必读

1、深信服 vNGAF 是虚拟机镜像方式存放在阿里云平台上,因此您需要先给 vNGAF 提供 ECS(Elastic Compute Service,阿里云服务器),您可以向阿里云平台购买等方式获得 ECS。

2、由于阿里平台限制了"经典网络"的 ECS 用于部署防火墙,所以用于装 vNGAF 的 ECS 必须采用"专有网络"类型(VPC 网络),新购买 ECS 用户手动配置选择"可用区"的时候,不要使用界面的默认配置,因为默认配置选择的是"经典网络"类型。

3、我们对 vNGAF 的 ECS 硬件配置做了约定,分别为为以下几种组合,因此您在购买的时候需要注意配置。

2C2G: 2核 CPU+2G 内存

2C4G: 2核 CPU+4G 内存

4C4G: 4核 CPU+4G 内存

4C8G: 4核 CPU+8G 内存

您在选购 vNGAF 的 ECS 时,请手动选择以上其中一种配置组合,若您已经购买了 ECS, 请您检查下 ECS 配置是否符合以上几种条件。

4、当前我们的 vNGAF 还不支持数据盘扩展,请您在选购 vNGAF 的 ECS 时不要附加 选购数据盘。

## 二、网络场景

#### 2.1 场景描述

目前 vNGAF 支持两种场景:

SNAT 场景: VPC 私网子网中的实例通过 vNGAF 访问互联网。

DNAT 场景: 私网子网中的实例通过 vNGAF 实现端口映射为互联网提供服务。

#### 2.2 SNAT 场景

下图为 db 服务器通过 vNGAF 访问 intetnet 场景的数据流图。

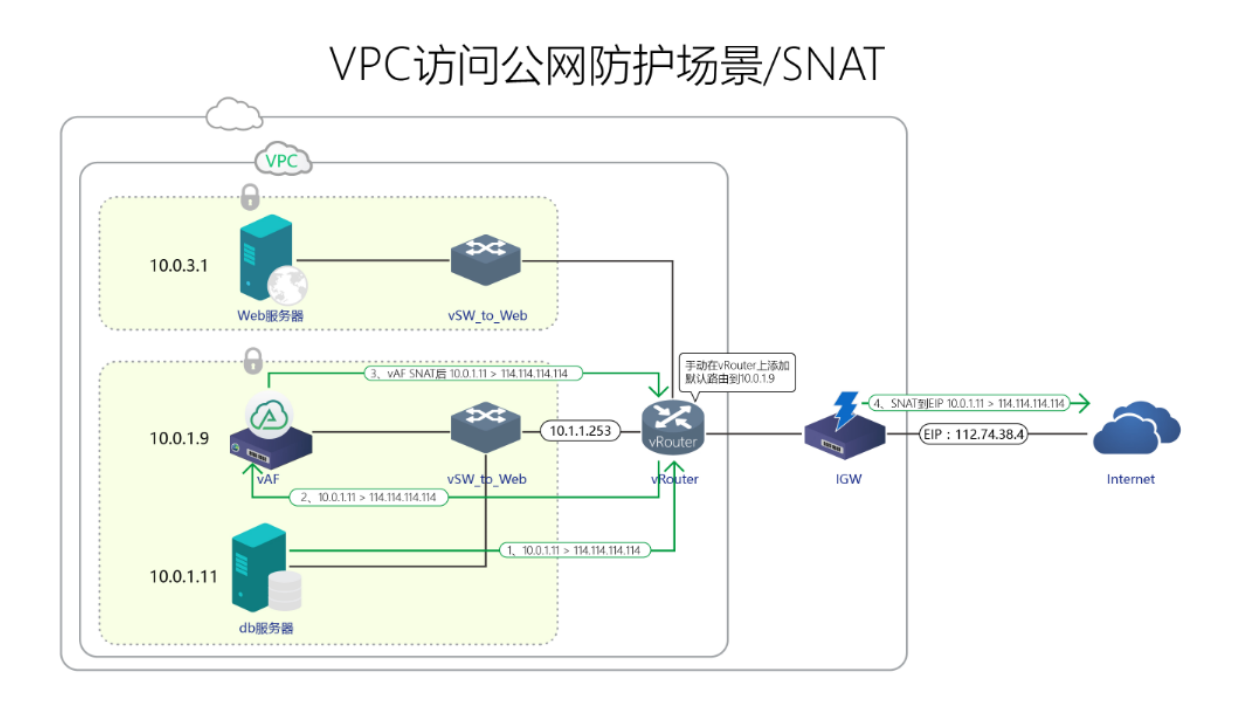

### 2.3 DNAT 场景

下图为 web 服务器通过 vNGAF 进行端口映射发布业务的数据流图。

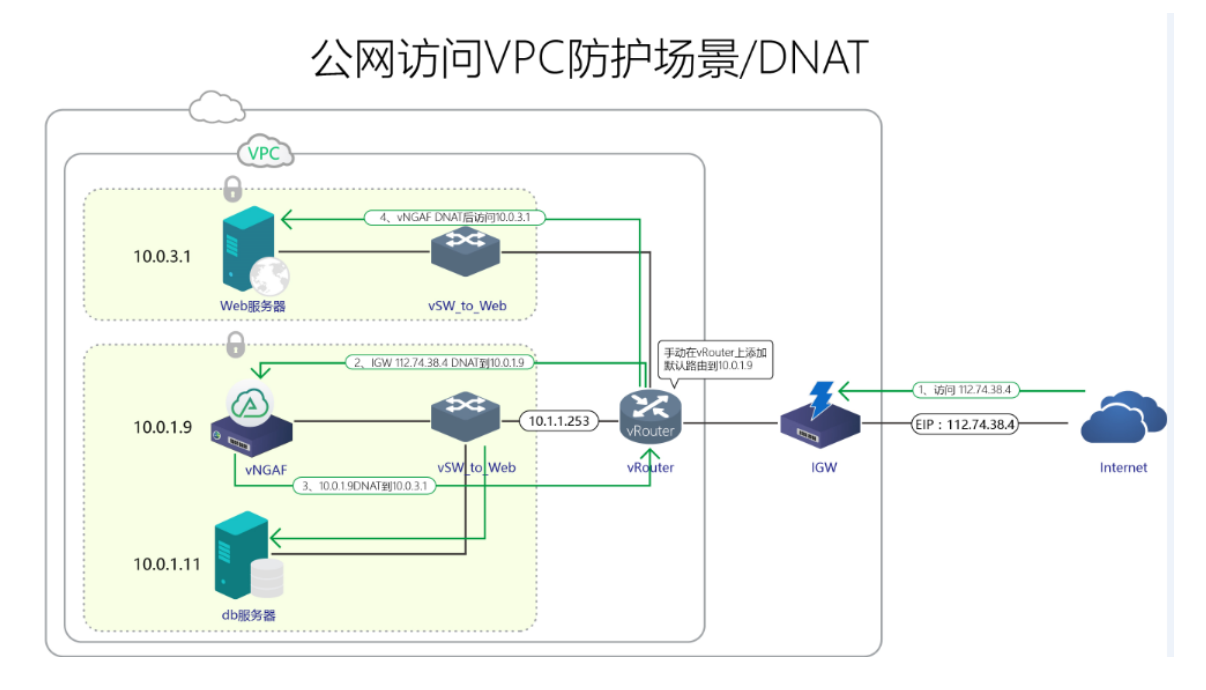

## 三、环境搭建

本文使用如下 VPC 网络来进行环境配置演示。 创建一个 vNGAF\_VPC\_demo 网络 划分了两个子网: 10.0.3.0 和 10.0.1.0 每个子网部署一台 web 服务器(10.0.3.1)和 db 服务器(10.0.1.11)。

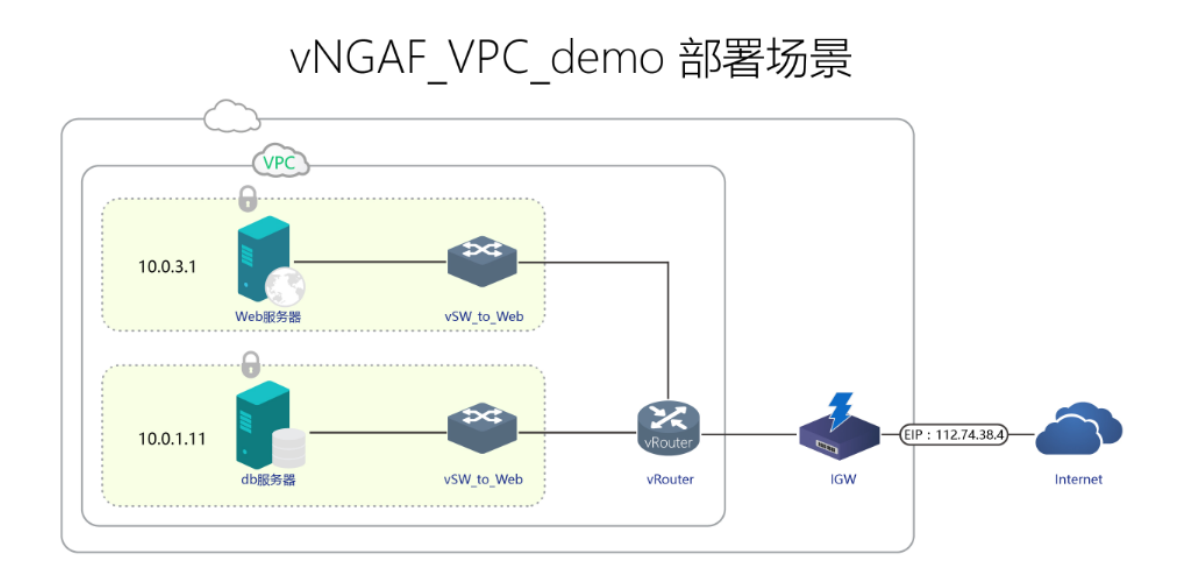

## 3.1、获得 vNGAF 的 ECS

因为深信服虚拟化下一代防火墙 vNGAF 需要部署在阿里云的 ECS 实例上进行使用, 所以您首先需要为 vNGAF 购买 ECS,这里简单介绍一下 ECS 的购买方法。阿里云提供两 个入口(管理控制台和阿里云市场)来购买 vNGAF 的 ECS。

#### 3.1.1 入口一:从管理控制台购买

#### Step1 选择 vNGAF 放置的子网。

进入到管理控制台,选择 vNGAF 放置的子网, vNGAF 可以放置在 VPC 网络中的任意 虚拟交换机(也可以单独放置在一个交换机)上,对该 VPC 的所有流量进行安全防护。这 里连接在"vSW\_to\_db"上。点击"创建 ECS"进入到购买页面。

|     |   | 交换机 ID/名称                    | ECS实例数 | 网段          | 状态 | 可用区    | 可用私有IP数 | 创建时间                   | 描述          | 操作                           |
|-----|---|------------------------------|--------|-------------|----|--------|---------|------------------------|-------------|------------------------------|
| 交换机 |   | vsw-94pyuorys<br>vSW_to_web  | 1      | 10.0.3.0/24 | 可用 | 深圳可用区A | 251     | 2015-10-17<br>10:32:54 | 连接web服务器    | 编辑   删除<br>创建实例 <del>-</del> |
|     |   | vsw-94w6lzmh3<br>连接FTP服务器    | 1      | 10.0.2.0/24 | 可用 | 深圳可用区A | 251     | 2015-10-16<br>16:26:17 | 连接FTP服务器    | 编辑 │ 删除<br>创建实例▼             |
|     | - | vsw-94qufwdlc<br>vSW_to_db 🖌 | 3      | 10.0.1.0/24 | 可用 | 深圳可用区A | 249     | 2015-10-16<br>14:39:47 | 连接数据库服务器    | 编辑   删除<br>创建实例▼             |
|     |   |                              |        |             |    |        |         |                        |             | 创建ECS实例                      |
|     |   |                              |        |             |    |        |         | 共有39                   | 後, 毎贝显示:10条 | 创建RDS实例                      |
|     |   |                              |        |             |    |        |         |                        |             | 创建SLB实例                      |

#### Step2 选择 ECS 配置

用户按需选择配置 ECS 配置,但需要注意图中几点。

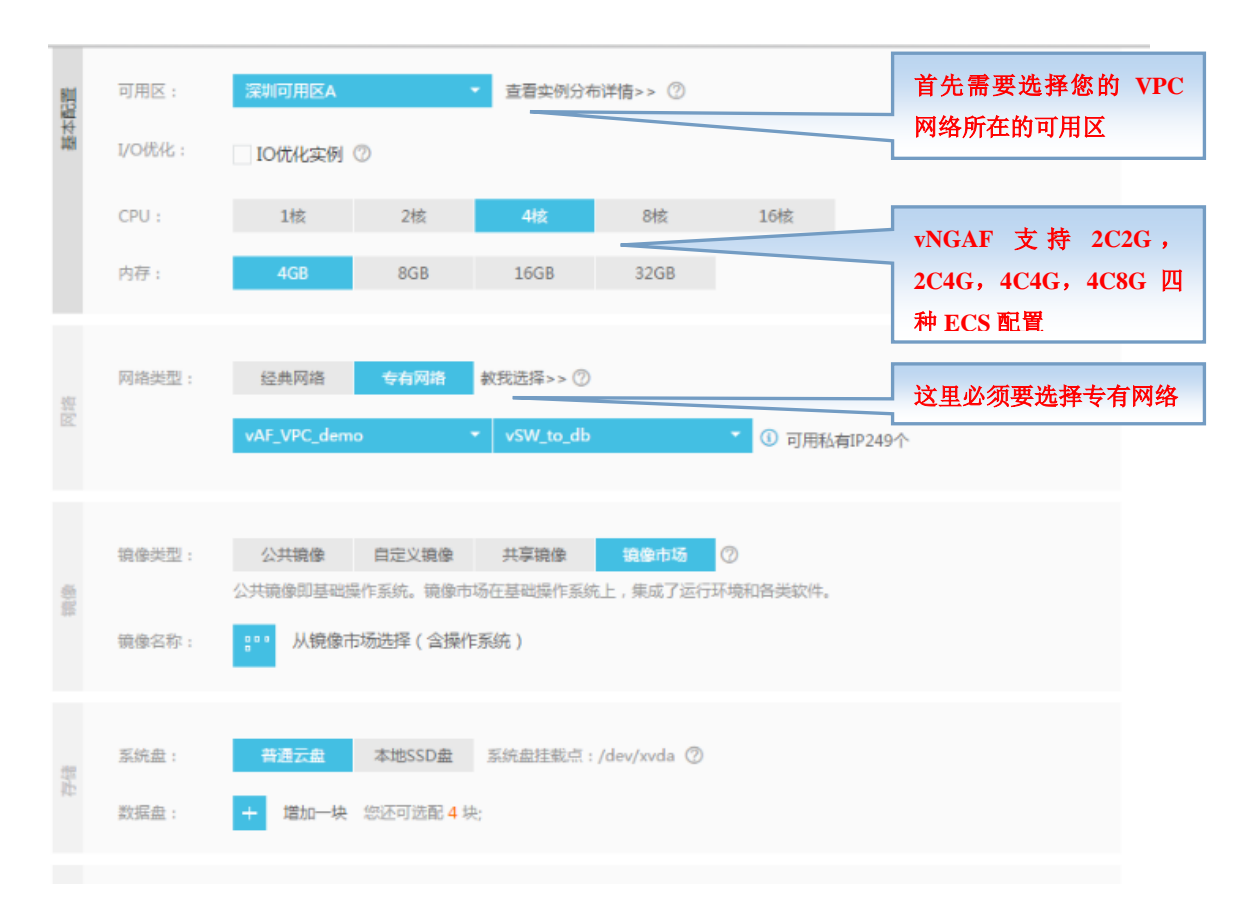

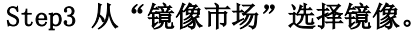

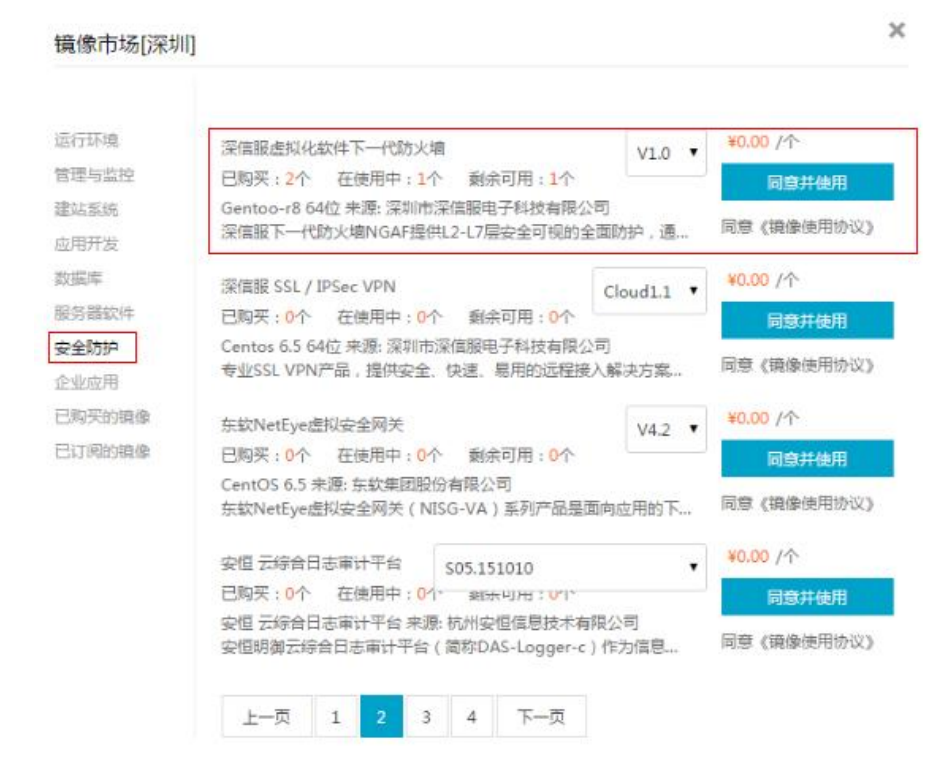

Step4 选好镜像后,付款即成功购买。

#### 3.1.2 入口二: 从阿里云市场购买

## Step 1: 搜索"防火墙"。

从阿里云市场搜索"深信服防火墙",点击进入购买界面部署选用页面。

|     | 产品与服务 | s 解决方案          | 云市场 | 开发者中心      | 阿里云+           |                   |
|-----|-------|-----------------|-----|------------|----------------|-------------------|
| 深信服 | 防火墙   | <b>却</b> 助中心(1) |     | 论坛(1)      | 三古场(1)         | ♥ 搜索              |
|     | GAF   | ★ ★ ★ ★ ★       | )   | 的下一代网络安全产品 | ,智能融合了WAF、IPS、 | APT防护、僵尸网<br>0元/次 |

#### Step2 进入"自选 ECS 配置"

此处必须要进行自选 ECS 配置,默认配置会导致 vNGAF 无法工作。这是由于阿 里的平台分为经典网络和专用网络,而默认选择的是经典网络,目前经典网络还无法 支持 vNGAF。

| 深信服下一代防火墙                                                 |                                  |
|-----------------------------------------------------------|----------------------------------|
| 评分: ☆☆☆☆☆ 暫无                                              |                                  |
| 基础系统:Gentoo-r8 64位 可用地域:杭州,青岛,北京 云服务器规格推荐:4G2C 漫持:ECS免费试用 | :, 深圳 , 上                        |
| 镜像版本: V1.0 ▼                                              |                                  |
| 所在地域: 杭州 青岛 北京 深圳 上海 镜像只                                  | 能用于同地域的云服务器                      |
| 是否购买ECS : 购买ECS 只购买镜像                                     |                                  |
| 新购ECS配置                                                   |                                  |
| 推荐配置: 普及型1:2核CPU-2G内存-3M带宽 -                              |                                  |
| 购买时长: 单月 季度 半年 一年                                         |                                  |
| 数量: 1 ♀ 台                                                 |                                  |
| 金额:¥219 (镜像0元+云服务器 219元)                                  | 这里请选择"自选 ECS",不<br>要直接点击"立即购买",否 |
| 交易过程担保 不满意全额退款 服务全程监管                                     | 则可能导致您的 ECS 不可用                  |
| 立即购买 自选ECS配置 ⑧ 已订阅                                        |                                  |
| ☑ 同意 《镜像市场用户使用协议》                                         |                                  |
| 已有ECS的用户请前往 管理控制台 进行设置                                    |                                  |

#### Step3 进行 ECS 配置选择

在这一步选择支持"专有网络"的可用区,并且选择 ECS 的 cpu 和内存配置必需符合 1.2 中的要求(满足 2C2G, 2C4G, 4C4G, 4C8G 其中之一)。这里选择的是"4C4G"。 这一步还需要关联用户的 VPC 网络,选择实例放置的位置。这里选择的是之前创建好 的"vNGAF\_VPC\_demo"专用网络,放到"vSW\_to\_db"虚拟交换机所在子网。

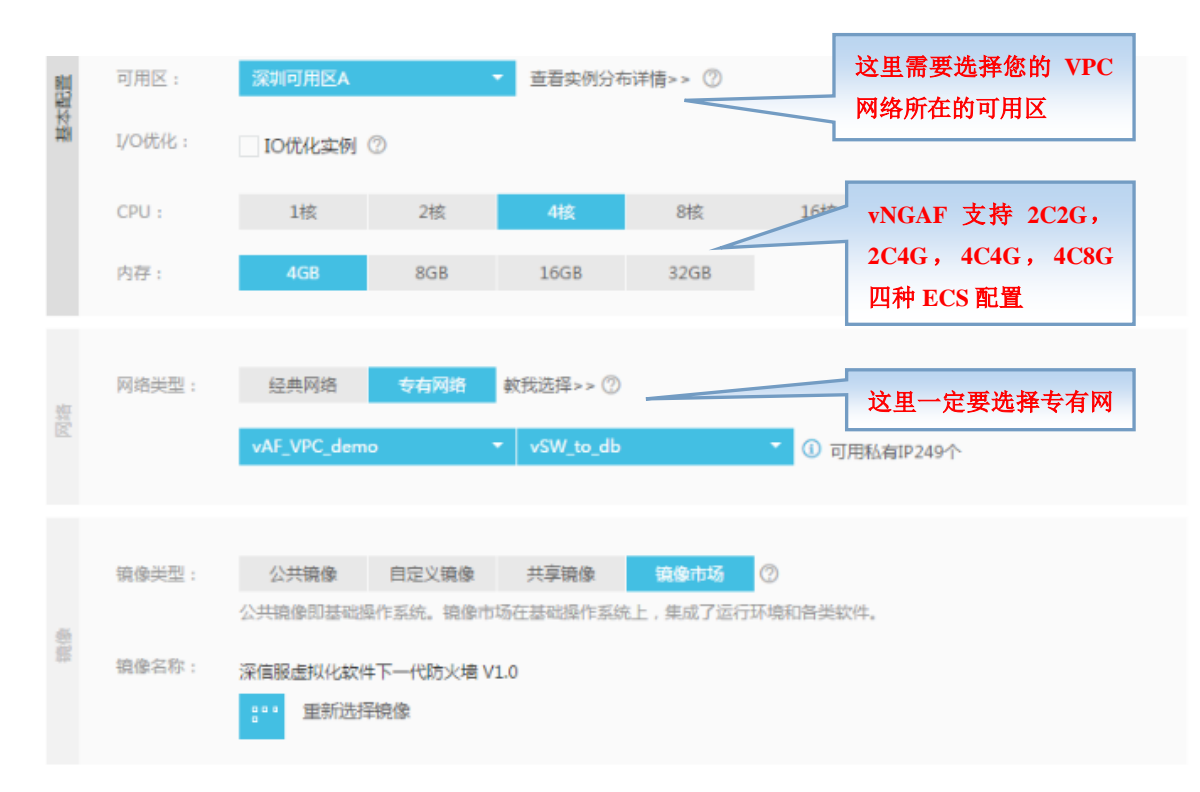

Step4 关联好网络类型后,付款即成功购买。

## 3.2、绑定弹性 ip

#### 3.2.1 vNGAF 绑定弹性 ip

本示例中我们约定绑定弹性公网 ip 为 112.74.38.4。了解阿里云弹性 ip, 可参考如 下相关文档:

http://help.aliyun.com/knowledge\_detail/5974922.html?spm=5176.6883001.0.0.ze4Ijm

| i-94p2b6r64<br>db服务器 ✔ | 4  | Ľ | 深圳可用区A | 10.0.1.11 (利                | 有) 🔴 រ៉    | 四行中 专有网络 | CPU: 1核 | 内存: 2048 MB | 包年包月<br>15-11-17 00:00到期 | 管理   变配<br>续费   更多▼ |
|------------------------|----|---|--------|-----------------------------|------------|----------|---------|-------------|--------------------------|---------------------|
| i-94piv4h44<br>vNGAF   |    |   | 深圳可用区A | 112.74.38.4<br>10.0.1.9 (私社 | (弹性)<br>可) | 四行中 专有网络 | CPU: 4核 | 内存: 4096 MB | 包年包月<br>15-11-17 00:00到期 | 管理   变配<br>续费   更多▼ |
| 启动停止                   | 重启 | 重 | 置密码  续 | 费释放设置                       | 更多▲        |          |         | 共有3条 , 每页显  | 示:20条  «  <              | 1 > >               |

配置好弹性 ip 后,用户就有两种方法可以登录 vNGAF 了。

在公网可以通过 https://112.74.35.4 登录 vNGAF WEBUI 控制台,对设备进行配置管理 在私网可以通过 https://10.0.1.9 登录 vNGAF WEBUI 控制台,对设备进行配置管理

### 3.3、获得 vNGAF 授权

#### 3.3.1、获得 vNGAF 授权

通过配置的弹性 ip 可以登录 vNGAF 的控制台。

用户名为 admin, 密码为购买 ECS 用户自己设置的密码。 进入到"系统配置→序列号→购买序列号"。

| ← → C  ★ bttps://112.74.38.4/framework.php |                         |  |  |  |  |  |  |
|--------------------------------------------|-------------------------|--|--|--|--|--|--|
|                                            | R4                      |  |  |  |  |  |  |
| 导航菜单                                       | 系统状态 系统配置 *             |  |  |  |  |  |  |
| → 运行状态                                     | 系統时间网络参数 控制台配置 序列号      |  |  |  |  |  |  |
| ▶ 网络配置                                     |                         |  |  |  |  |  |  |
| ▶ 安全防护对象                                   | 网关序列号                   |  |  |  |  |  |  |
| ▶ 对象定义                                     | 用作网关设备,可以连接外网线路与分支      |  |  |  |  |  |  |
| ▶ 防火墙                                      |                         |  |  |  |  |  |  |
| ▶ 内容安全                                     | 状态:未激活 点击此处跳转到购买        |  |  |  |  |  |  |
| ▶ 风险发现和防护                                  | 1. 分支机构:0 授权界面, 您可以洗择   |  |  |  |  |  |  |
| ▼系统                                        | 3. 移动用户数:0 直接购买序列呈武者    |  |  |  |  |  |  |
| ▶ 系统配置                                     | 修改序列号 购买序列号 选择 法用 WICAE |  |  |  |  |  |  |
| > 管理员帐号                                    | 见评 试用 VNOAF             |  |  |  |  |  |  |
|                                            | 四月 购买成功后在               |  |  |  |  |  |  |
|                                            | 此输入序列号                  |  |  |  |  |  |  |

#### 3.3.2、选择合适的付费方法。

跳转到购买页面提交个人信息填写点击提交后将获得序列号,将序列号输入到 2.4.1 的 图中。就可以愉快地使用 vNGAF 了。(此处内容比较简单,我们省略购买页面截图说明)。

#### 3.4、添加默认路由

添加一条默认路由指向 vNGAF, 目的在于把 VPC 网络的流量引流到 AF

| <      | 路由器基本信息       |    |            |                    |                  |             | 编辑        | - | ^  |
|--------|---------------|----|------------|--------------------|------------------|-------------|-----------|---|----|
| 专有网络关键 | 名称: -         |    |            | ID : vrt-94aan1rlr | 5-10-16 14:37:54 |             |           |   |    |
| で有からが用 | 备注: -         |    |            |                    |                  |             |           |   |    |
|        |               |    |            |                    |                  |             |           |   |    |
| 交换机    | 路由条目列表        |    |            |                    |                  |             |           |   |    |
|        | 路由表ID         | 状态 | 目标网段       |                    | 下—跳              | 下一跳类型       | 类型        |   | 操作 |
|        | vtb-94ukjb991 | 可用 | 172.16.0.0 | 0/12               | i-9482m0bwi      | ECS实例       | 自定义       |   | 删除 |
| =      | vtb-94ukjb991 | 可用 | 220.220.0  | .0/16              | i-9482m0bwi      | ECS实例       | 自定义       |   | 删除 |
|        | vtb-94ukjb991 | 可用 | 0.0.0.0/0  |                    | i-94piv4h44      | ECS实例       | 自定义       |   | 删除 |
|        | vtb-94ukjb991 | 可用 | 10.0.1.0/2 | 4                  |                  |             | 系统        |   | -  |
|        | vtb-94ukjb991 | 可用 | 10.0.2.0/2 | 4                  | -                |             | 系统        |   | +  |
|        | vtb-94ukjb991 | 可用 | 10.0.3.0/2 | 4                  | -                |             | 系统        |   | -  |
|        | vtb-94ukjb991 | 可用 | 100.64.0.0 | )/10               | -                |             | 系统        |   |    |
|        |               |    |            |                    |                  | 共有1条 ,每页显示: | 50条 « < 1 | > | »  |

#### 3.5、建立私网 IP 组

建立 IP 组对象:建一个"私网" IP 组,加入两台服务器的 ip。

| 导航菜单                      | × IP组 |    |      |      |                       |        |    |      |
|---------------------------|-------|----|------|------|-----------------------|--------|----|------|
| ▶ 运行状态                    | ▲ +新  | 増▼ | ★删除: | 😂 刷新 | í   🕍导入 / 📩 导出        |        |    |      |
| ▶ 网络配置                    |       | 序号 | 名称   |      |                       | IP范围 ▲ |    |      |
| ) 安全防护对象                  | -     | 1  | 全部   |      | 新増IPv4 IP组            | △侴     |    | ×    |
| ▼ 对象定义                    |       |    |      |      |                       |        |    |      |
| → ISP地址库                  |       |    |      |      | IP组名称:                |        |    |      |
| ▶ 应用特征识别库                 |       |    |      |      | 私网                    |        |    |      |
| > 应用智能识别库                 |       |    |      |      | IP组描述:                |        |    |      |
| → 自定义应用                   |       |    |      |      |                       |        |    |      |
| ▶ URL分类库                  |       |    |      |      | IP地址: ①               |        |    |      |
| ▶ 服务                      |       |    |      |      | 10.0.1.11<br>10.0.3.1 |        |    |      |
| → IP组                     |       |    |      |      |                       |        |    |      |
| > 内网服务器                   |       |    |      |      |                       |        |    |      |
| ▶ 时间计划                    |       |    |      |      |                       |        |    |      |
| > 文件类型组                   |       |    |      |      |                       |        |    |      |
| > 信任的证书颁发机构               |       |    |      |      |                       |        |    | 解析域名 |
| <ul> <li>▶ 防火墙</li> </ul> |       |    |      |      | 保存并继续新增               |        | 保存 | 取消   |

# 3.6、配置 SNAT 策略

源地址转换 SNAT: 私网客户端可访问公网服务

| 源区域    | : manage        |              |
|--------|-----------------|--------------|
| 源 IP 组 | · 私网            |              |
| 目的区域   | : manage        |              |
| 目的IP组  | · 全部            |              |
| 协议     | <b>:</b> 所有     |              |
| 源地址转换  | :指定 IP 10.0.1.9 | (eth0 接口 IP) |

| 导航菜单         | 地址转换   |         |                |           |
|--------------|--------|---------|----------------|-----------|
| ・运行状态        | 「IPv4地 | 新增源地址转换 | k.             | ×         |
| ・网络配置        | +新增、   | ✓ 启用    |                | <u>^</u>  |
| ▶ 安全防护对象     |        |         |                |           |
| ▶ 对象定义       | ✓ …    | 名称:     | SNAT           |           |
| ▼ 防火墙        |        | 描述:     |                |           |
| > 地址转换       |        | 源       |                |           |
| ) 连接数控制      |        | ⊠域:     | manage         | <u>P</u>  |
| → DoS/DDoS防护 |        | IP组:    | 私网             | 聖         |
|              |        |         |                |           |
| ▶ 内容安全       |        | 目的      | a              |           |
| → IPS        |        | 区域/接口:  | ◎区域            |           |
| ▶ 服务器保护      |        |         | manage<br>○ 接口 | 垣         |
| ▶ 风险发现和防护    |        |         | eth0           | <b>v</b>  |
| ・系統          |        | IP组:    | 全部             | <u>50</u> |
| ・系統曲         |        |         |                |           |
|              |        | 协议      |                |           |
|              |        | 配置协议、端  |                | 设置        |
|              |        | 源地址转换   |                |           |
|              |        | 转换为:    | 指定IP           | ~         |
|              |        | 指定IP:   | 10.0.1.9       |           |
|              |        |         |                | <b></b>   |
|              | H - I  | 保存并继续新出 |                | 保存取消      |

## 3.7、配置 DNAT 策略

目的地址转换 DNAT:公网客户端可通过 EIP 访问私网服务,如开放的 80 端口 web 服务 源区域 : manage
目的 IP : 指定 IP 10.0.1.9 # (eth0 接口 IP)
协议类型 : TCP
目的端口 : 80
目的地址转换:指定 IP 10.0.3.1 # (需要映射提供访问服务的私网服务器 IP)

| 导航菜单         | 地址转换   |       |          |                             |
|--------------|--------|-------|----------|-----------------------------|
| ・运行状态        | 「IPv4地 | 址转换   | 新增目的地址转  | 专换 ×                        |
| ▶ 网络配置       | +新增、   | ・×刪除  |          |                             |
| ▶ 安全防护对象     |        |       |          |                             |
| ▶ 对象定义       | □ 序号   | 名称    | 名称:      | DNAT                        |
| ▼防火墙         |        | SNAT  | 描述:      | 映射web服务器                    |
| > 地址转换       |        |       | 『記』      |                             |
| > 连接数控制      |        |       | 区域:      | manage 👳                    |
| → DoS/DDoS防护 |        |       | 目的       |                             |
|              |        |       | TD.      | ● 指完 IP ①                   |
| ▶ 内容安全       |        |       | 16.      |                             |
| > IPS        |        |       |          | ○ IP组                       |
| ▶服务器保护       |        |       |          | 请选择                         |
| ▶ 风险发现和防护    |        |       |          |                             |
| ・系統          |        |       | 协议       |                             |
| ・系統曲         |        |       | 协议类型:    | 所有协议                        |
|              |        |       |          |                             |
|              |        |       | 一目的地址转换  | <u>م</u>                    |
|              |        |       | IP转换为:   | 指定IP                        |
|              |        |       | 指定IP:    | 10.0.3.1                    |
|              |        |       | ☑ 放通上述条( | 牛的数据,不受应用控制策略限制 ①<br>高级设置 • |
|              | H      | 第 1 3 | 【保存并继续新: | 增 保存 取消                     |

## 3.8、配置应用控制策略

配完 NAT 策略后网络配置已经完成,但由于 vNGAF 默认是阻拦所有数据包的,我们 需要配置策略将客户需要的业务数据放通,这里放通 SNAT 场景(私网→公网)数据访问(用 户可以根据自己的需要放通相应的业务)。

| 导航菜单      | 《 应用控制策略 |            |                                                           |
|-----------|----------|------------|-----------------------------------------------------------|
| ・运行状态     | +新增 ×刪   | 余 ✓ 启用     | ⊘禁用   全上移 ♣ 下移 移动   盧导入 🏥                                 |
| ・网络配置     | □ 序号 名   | 编辑应用控制     | 策略 ×                                                      |
| ▶ 安全防护对象  | ☑ 1 放    | 名称:        | 放通业务数据                                                    |
| ▶ 对象定义    | - 2 黒    | 描述:        |                                                           |
| ▶ 防火墙     |          | 源          |                                                           |
| ▼ 内容安全    |          | IP组:       | 私网                                                        |
| > 应用控制策略  |          | 区域:        | manage 👳                                                  |
| > 病毒防御策略  |          | 端口:        | ● 全部                                                      |
| ) 僵尸网络    |          |            | ◎ 指定端口 ①                                                  |
| → WEB过滤   |          |            |                                                           |
| > IPS     |          | 目的         |                                                           |
| ▶ 服务器保护   |          | IP组:       | 全部 短                                                      |
| • 风险发现和防护 |          | 区域:        | manage 😥                                                  |
| ・系統       |          | 服务/应用      |                                                           |
| ・系統維护     |          | 服冬/应用,     | <ul> <li>         · · · · · · · · · · · · · · ·</li></ul> |
|           |          | ימעמוימאיי | 预定义服务/any 原                                               |
|           |          |            | ◎ 应用 🗸                                                    |
|           |          |            | 「 · · · · · · · · · · · · · · · · · · ·                   |

以上步骤完成后,基本网络配置完成,其它功能策略,客户按需配置

## 四、注意事项

在阿里控制台修改 vNGAF 私网 IP, 当 vNGAF 恢复默认配置时,密码恢复为 admin。 在阿里控制台重置 vNGAF 密码,当 vNGAF 恢复默认配置时,密码恢复为阿里控制台所设 密码。